# <u>Ce qu'il faut sauvegarder</u> avant de formater et ré installer

Comme toujours une fois le disque dur formaté, on s'aperçoit que l'on a telle ou telle programme qu'il faut reparamétrer, Outlook Express désespérément vide de message, Explorer n'a plus de favoris, TeamSpeak est vide de ces Channel, où est mon compte BF2, etc....

Quelques sauvegarde avant le formatage s'impose pour une ré installe facile, voir pour des sauvegarde régulières, histoire de ne pas trop perdre lors d'un crash de disque dur ou d'une attaque virale.

## **!!!** A lire important **!!!**

Il serra prit pour l'exemple un nom d'utilisateur JOUEUR qu'il faudra remplacer par le votre ou celui du compte Windows XP à sauvegarder.

Il serra prit pour l'exemple un nom d'utilisateur JOUEUR qu'il faudra remplacer par le votre ou celui du compte Windows XP à restaurer.

Il ce peut que pour afficher certains dossiers et fichiers vous deviez modifier les paramètres d'affiche de l'explorer XP, pour cela, dans n'importe quelles fenêtres explore Windows => outils => options des dossiers ...

Fenêtres options des dossiers => affichage => cocher : afficher les fichiers et les dossiers cachés => appliquer et ok

Les comptes utilisateur, administrateur et l'invité ce trouve la =>

C:\Documents and Settings\

Il est prit le disque C pour exemple à vous de le changez selon où est votre programme à été installé.

Les sauvegardes des dossiers d'origine et sauvegarde des fichiers d'origine pourrons être supprimés une fois le bon fonctionnement du programme et la présence des anciennes configurations vérifié.

## L'environnement Windows XP :

## Le Bureau :

#### Avant formatage :

Le bureau ce trouve là =>

C:\Documents and Settings\JOUEUR\Bureau\

Beaucoup de personne sauvegarde les téléchargements, programmes et fichiers sur leur bureau, a vous de voir ce qui est à sauvegarder dans ce dossier.

#### Apres ré installe :

Copier/coller votre sélection ici => C:\Documents and Settings\JOUEUR\Bureau\ Eviter de copier/coller des raccourcis, ca ne marche pas a chaque fois.

#### Les dossiers : mes documents et documents partages :

#### Avant formatage :

Mes documents ce trouvent là => C:\Documents and Settings\JOUEUR\Mes documents\ A vous de voir ce qui doit d'être sauvegardé ou pas.

Les documents partagés ce trouvent là => C:\Documents and Settings\All Users\Documents partagés\ A vous de voir ce qui doit d'être sauvegardé ou pas.

#### Apres ré installe :

Copier/coller votre sélection de Mes documents ici => C:\Documents and Settings\JOUEUR\Mes documents\ Eviter les copier/coller en double pour des dossiers déjà crée par XP comme Mes images, Mes vidéos etc..

Copier/coller votre sélection des documents partagés ici => C:\Documents and Settings\All Users\Documents partagés\ Eviter les copier/coller en double pour des dossiers déjà crée par XP.

#### **Outlook Express :**

#### **Avant formatage :**

Le carnet d'adresse peut être sauvegardé de deux façons : Soit en faisant une sauvegarde via Outlook Express =>outils=>carnet d'adresses...=>ouverture du carnet d'adresses=>fichiers=>exporter=>carnet d'adresses(WAB)...=> choisissez un nom et un dossier pour le sauvegarder. Soit en sauvegardant le fichier qui ce trouve là => C:\Documents and Settings\JOUEUR\Application Data\Microsoft\Address Book\JOUEUR.wab

Les comptes de messageries et news :

Dans Outlook Express => outils => comptes... => fenêtre des comptes internet Sauvegarde de chaque compte de messagerie individuellement => courrier => choix du compte => exporter... => choix du dossier de sauvegarde. Sauvegarde de chaque compte de news individuellement => news => choix du compte => exporter... => choix du dossier de sauvegarde.

Les messages ce trouvent là =>

C:\Documents and Settings\JOUEUR\Local Settings\Application Data\Identities\{SERIE-DE-CHIFFRE-ET-LETTRE-PERSONNELLE-AU-COMPTE-XP}\Microsoft\Outlook Express\ Dans ce dossier ce trouve tout les groupes de message, boite de réception, boite d'envois, éléments envoyés, etc....

Sauvegarder le dossier \Outlook Express\ complet.

#### Apres ré installe :

Respecter la marche à suivre.

Ouvrir Outlook Express pour la première fois, annuler la création de compte.

Les comptes de messageries et news :

Outils => comptes... => fenêtre des comptes internet

Restauration de chaque compte de messagerie individuellement => courrier => choix du compte => importer... => choix du fichier à restaurer.

Restauration de chaque compte de news individuellement => news => choix du compte => importer... => choix du fichier à restaurer.

Le carnet d'adresse :

Outlook Express => outils => carnet d'adresses... => ouverture du carnet d'adresses => fichiers => importer => carnet d'adresses(WAB)... => choix du fichier \*JOUEUR.wab\* pour la restauration.

Les messages :

Si vous avez des dossiers de messageries autres que ce d'origine => crée les, en respectant le nom (faites un copier/coller du nom des fichiers \*.dbx de sauvegarde, et supprimé .dbx, !!! attention !!! ces 3 fichiers = Folders.dbx, Offline.dbx et Pop3uidl.dbx ne sont pas a crée comme dossier de messagerie)

Sélectionner chaque dossier de messagerie d'origine (boite de réception, boite d'envoi etc....) et ceux crée pour visualiser leur contenu, même si ils sont vide.

Fermer Outlook Expresse, ouvrer le dossier =>

C:\Documents and Settings\JOUEUR\Local Settings\Application Data\Identities\{SERIE-DE-CHIFFRE-ET-LETTRE-PERSONNELLE-AU-COMPTE-XP}\Microsoft\Outlook Express\ Faites une sauvegarde des fichiers d'origines de Outlook Express d'origine, après copier/coller vos fichiers de sauvegarde \*.dbx (boite de reception.dbx, boite d'envoie.dbx, broullion.dbx etc..+ les vôtres, sauf ces 3 fichiers = Folders.dbx, Offline.dbx et Pop3uidl.dbx) en lieu et place de ceux d'origines.

Démarrer Outlook Express et vérifier que les messages soit présent.

## **Internet Explorer :**

#### Avant formatage :

Les Favoris ce trouvent là => C:\Documents and Settings\JOUEUR\Favoris\ Sauvegarder le dossier \Favoris\ complet.

Les Cookies ce trouvent là => C:\Documents and Settings\JOUEUR\Cookies\ Sauvegarder le dossier \Cookies\ complet, serviras peut être pour les plus étourdis.

L'historique des sites visités ce trouvent là => C:\Documents and Settings\JOUEUR\Local Settings\Historique\ Sauvegarder le dossier \Historique\ complet. Le dossier où sont stocker toutes les pages HTML, PHP, le java, les téléchargements là => C:\Documents and Settings\JOUEUR\Local Settings\Temporary Internet Files\ Là pas de sauvegarde du dossier (trop gros et risqué) ne sert que pour retrouver un fichier ou une vidéo téléchargé non sauvegardé, car, si virus il y a eu par un site visité, il est là, alors ne cliquez pas sur tout et ne sauvegardé pas n'importe quoi !!!

#### Apres ré installe :

Les Favoris : Copier/coller le contenu de votre dossier \favoris\ de sauvegarde dans => C:\Documents and Settings\JOUEUR\Favoris\

L'historique : Copier/coller le contenu de votre dossier \Historique\ de sauvegarde dans => C:\Documents and Settings\JOUEUR\Local Settings\Historique\

Les Cookies :

Ne doit servir que si on ne peut pas retrouver un login/pass d'un site ou forum => recherche des cookies en cause, après \*JOUEUR@\* ce trouve le nom du site d'où il vient qui peut aider pour la recherche, copier/coller les cookies, le renommer en changent le début du nom \*JOUEUR@\* de sauvegarde par \*JOUEUR@\* de la nouvelle installation C:\Documents and Settings\JOUEUR\Cookies\

Ne pas tous les copier/coller car certains sont des cookies trackers, pour mieux vous ciblé sur des pubs et autre spam.

## **Pour les jeux :**

#### **TeamSpeak 2 :**

#### **Avant formatage :**

Les channels avec leurs pass et les paramètres ce trouvent là => C:\Documents and Settings\JOUEUR\Application Data\teamspeak2\TeamSpeak.Conf Sauvegarder le fichier \*TeamSpeak.Conf\*

#### Apres ré installe :

Faites une sauvegarde de votre fichier \* TeamSpeak.Conf\* d'origine => C:\Documents and Settings\JOUEUR\Application Data\teamspeak2\TeamSpeak.Conf Copier/coller \*TeamSpeak.Conf\* de sauvegarde en lieu et place de celui d'origine. Démarrer TeamSpeak => message d'erreur => ok Dans TeamSpeak => settings => options => dans \*sound driver\* re sélectionner \*wave\* ou \*direct sound\*, re sélectionner les \*device\* en \*input device\* et \*output device\* par rapport a vos attentes sonores => APPLY => OK Fermer TeamSpeak et redémarrer TeamSpeak, le message d'erreur a disparu.

#### **BattleField 2 :**

Avant formatage :

Les profiles avec les paramètres et screen ce trouvent là => C:\Documents and Settings\JOUEUR\Mes documents\Battlefield 2 Sauvegarder le dossier \Battlefield 2 complet.

Les mods dans les jeux ce trouvent là => C:\Program Files\EA GAMES\Battlefield 2\mods\ A vous de voir ce qui doit d'être sauvegardé ou pas.

Les maps pour BattleField 2 ce trouvent là => C:\Program Files\EA GAMES\Battlefield 2\mods\bf2\Levels\ Pour les maps d'un autre mods => remplacer \*bf2\* pour le nom du mods voulut. Exemple pour Force special (xpack) => C:\Program Files\EA GAMES\Battlefield 2\mods\xpack\Levels\ A vous de voir ce qui doit d'être sauvegardé ou pas.

#### Apres ré installe :

Rappel de procédure d'installe BF2, ces mods et booster pack : BF2 => Force Spécial => le patch 1.21 ou tout autre patch supérieur => Euro Force => le dernier patch en version full.

Les profiles avec les paramètres et screen :

Faites une sauvegarde de votre dossier BF2 d'origine => C:\Documents and Settings\JOUEUR\Mes documents\Battlefield 2\ Copier/coller le dossier \Battlefield 2\ sauvegarder en lieu et place du dossier d'origine. Démarrer BF2 et normalement la demande de connexion doit vous être familier, vérifié quand même que rien n'a changé dans vos paramètres.

Les mods et les maps :

Il est préférable de ré installer les mods et les maps supplémentaires, plutôt que de les copier/coller, il est même obligatoire d'installer le mods Spécial Force et le booster pack Euro Force. Pour les mods =>

C:\Program Files\EA GAMES\Battlefield 2\mods\ Pour les maps BF2 => C:\Program Files\EA GAMES\Battlefield 2\mods\bf2\Levels\ Pour les maps d'un autre mods => remplacer \*bf2\* pour le nom du mods voulut. Exemple pour Force Spécial (xpack) => C:\Program Files\EA GAMES\Battlefield 2\mods\xpack\Levels\

#### EA downloader :

#### Avant formatage :

Le compte et les téléchargements de EA downloader ce trouvent là => C:\Program Files\Electonic Atrs\EA Downloader\Cache\JOUEUR2\ A vous de voir ce qui doit d'être sauvegardé ou pas, car si vous avez téléchargé les patchs complets, des mods payants, des vidéos, ca peut faire beaucoup de Giga Octet. JOUEUR2 = votre nom de compte EA downloader.

#### Apres ré installe :

Faites une sauvegarde de votre dossier \cache\ d'origine => C:\Program Files\Electonic Atrs\EA Downloader\Cache\JOUEUR2\ Copier/coller le contenu du dossier \JOUEUR2\ sauvegarder dans celui d'origine. Démarrer EA downloader pour vérifier que tout marche.

## ATC pour BF2:

#### Avant formatage :

#### Apres ré installe :

Ouvrer le dossier d'ATC => C:\Program Files\Foolish Entertainment\ATC for Battlefield 2\Data\ Faites une sauvegarde de votre dossier \Data\ d'origine, après copier/coller le contenu de celui sauvegardé en lieu et place de celui d'origine. Copier/coller le dossier de sauvegarde \Tactics\ dans votre dossier d'origine \ATC for Battlefield 2\ Démarrer ATC pour BF2 et vérifié que tout fonctionne.

## Autres programmes :

## The All-Seeing Eye :

#### Avant formatage :

 $\label{eq:complex} \begin{array}{l} \mbox{Le dossier de ASE ce trouve là =>} \\ \mbox{C:\Program Files\The All-Seeing Eye} \\ \mbox{Sauvegarder le dossier \The All-Seeing Eye} complet. \end{array}$ 

#### Apres ré installe :

Faites une sauvegarde du dossier d'origine de ASE => C:\Program Files\The All-Seeing Eye\ Copier/coller le dossier \The All-Seeing Eye\ sauvegarder en lieu et place de celui d'origine. Démarrer ASE et vérifié que cela fonctionne.

#### mIRC: 6.16/6.17/6.2

#### Avant formatage :

Le dossier de mIRC ce trouve là =>

C:\Program Files\mIRC\ Sauvegarder le dossier \mIRC\ complet, attention quand même si vous avez téléchargé beaucoup par mIRC, dossier de téléchargement => C:\Program Files\mIRC\download\

#### Apres ré installe :

Faites une sauvegarde du dossier d'origine de mIRC => C:\Program Files\mIRC\ Copier/coller le contenu du dossier \mIRC\ sauvegarder en lieu et place de celui d'origine. Démarrer mIRC et vérifié que cela fonctionne comme avant.

## FTP Expert 3 :

#### Avant formatage :

Démarrer FTP Expert 3 => fichiers => connecter => fenêtre de connexion => sélectionner les comptes voulus => copier/coller les comptes dans un dossier de sauvegarde crée au préalable.

#### Apres ré installe :

Démarrer FTP Expert 3 => fichiers => connecter => fenêtre de connexion => copier/coller les fichiers sauvegardé dans la fenêtre de connexion à droite.

## EasyPHP 1.8 :

#### Avant formatage :

Les sites web en local ce trouvent là =>

C:\Program Files\EasyPHP1-8\www\

A vous de voir ce qui doit d'être sauvegardé ou pas, la page \*index.php\* n'est pas a sauvegarder.

Les bases de données brutes ce trouvent là =>

 $C:\ Program Files \\ EasyPHP1-8 \\ mysql \\ data \\ \\$ 

A vous de voir ce qui doit être sauvegardé ou pas, chaque base de donnée est un dossier qui porte le nom de la dite base de donnée.

Si vous vous servez d' autres comptes que \*ROOT\* avec un mot de pass, ils sont là =>

Sauvegarder le dossier \mysql\ complet.

Rappel : une sauvegarde et restauration des bases de données peut être faite par l'interface de phpmyadmin.

#### Apres ré installe :

#### !!! ATTENTION !!! Apache et mysql doivent être arrêtés

Les sites web en local : Copier/coller les sites web sauvegarder dans le dossier => C:\Program Files\EasyPHP1-8\www\

Les bases de données brutes :

Ne copier/coller que des dossiers de base de données, pas de fichiers supplémentaires => C:\Program Files\EasyPHP1-8\mysql\data\

Il ne doit pas être copier/coller les dossiers de base de données \mysql\ si vous ne vous servez que du compte \*ROOT\* d'origine pour mysql et phpmyadmin pour gérer vos base de données.

Dans le cas contraire, sauvegarder le dossier d'origine =>

C:\Program Files\EasyPHP1-8\mysql\data\mysql

Remplacer le par celui sauvegarder.

Démarrer EasyPHP et vérifié que Apache et Mysql fonctionne correctement, vérifié que phpmyadmin fonctionne correctement et affiche vos base de données, pour finir vérifié le bon fonctionnement de vos sites.

BF\_SLD Mise a jour 15/08/06